# Ficha Censal Tramitación

P<sub>C</sub>P<sub>D</sub>Y<sub>N</sub>P | Dirección General Personal Docente y No Docente

SS Carrera Docente - MEDGC

Versión - Mayo 2023

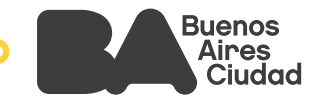

# Índice

- 1. Área/s referente/s DGPDYND
- 2. Personal alcanzado
- 3. ¿Cómo obtengo mi ficha censal?
- 4. Ingreso al sistema
- 5. Carga y validación de Datos Personales
- 6. Carga de Estudios Académicos
- 7. Declaración de Datos Filiatorios
- 8. Carga de Datos Laborales
- 9. Carga de Documentación
- 10. Revisión y confirmación

Datos de Contacto

ANEXO I

ANEXO II

### Ficha Censal - Tramitación

#### 1. Área/s referente/s - DGPDYND

Gerencia Operativa de Atención al Docente (GOAD)

#### 2. Personal alcanzado

Personal docente del Gobierno de la Ciudad de Buenos Aires.

#### 3. ¿Cómo obtengo mi ficha censal?

Para obtener tu **Ficha Censal** deberás tramitarla a través del siguiente módulo dentro del **Sistema de Gestión Educativa:** 

http://sistemas1.buenosaires.edu.ar/wsad/ficha\_censal.php

# Antes de comenzar con la tramitación en el módulo de Ficha Censal (FC) deberás contar con los siguientes trámites aprobados:

- Apto médico\*.
- Certificado de Antecedentes Penales\*.

#### También deberás adjuntar los siguientes documentos:

- Documento de identidad (frente y dorso).
- Constancia de CUIL.
- Título Certificante del mayor nivel de estudios alcanzado.
- Declaración Jurada en Línea (DJL)\* generada, confirmada y firmada.
- Último recibo de sueldo, o en el caso de no poder descargarlo, adjuntar una constancia actualizada de la situación de revista en formato PDF rubricada por el Equipo de Conducción.
- De corresponder, el Certificado Único de Discapacidad (CUD).

\*Por dudas sobre solicitud de Apto médico, el Certificado de Antecedentes Penales o la DJL, ver **ANEXO I** de este mismo instructivo.

#### 4. Ingreso al sistema

Para ingresar al módulo de FC deberás acceder al Sistema de Gestión Educativa (<u>http://sistemas1.buenosaires.edu.ar/wsad/ficha\_censal.php</u>) utilizando tu cuenta y contraseña @bue.edu.ar\*.

| ingreso con cuenta @bue.edu.ar                                                                                                    |
|----------------------------------------------------------------------------------------------------|
| Importante:                                                                                                    |
| Recordà que la primera vez que ingreses al sistema, tendràs que permittrie a Google el uso de tu cuer<br>@bue edu ar. Una vez realizado este paso, cada vez que accedas al aplicativo deberás validar la cuent<br>@bue.edu.ar si es que no tenés tu casilla de correo electrónico institucional abierta. |

#### 5. Carga y validación de Datos Personales

En la primera pantalla encontrarás los campos de **datos personales** que deberás completar. El sistema puede autocompletar algunos campos; en caso de requerirlo, podrás modificar la información.

| Datos Personales<br>Incomposindados on + accelegad                        | dax.                                     | El * indic<br>de caract<br>que con<br>seguir c                        | cará que el campo<br>cer obligatorio y ha<br>npletarlo para poc<br>con la solicitud de | es<br>abrá<br>ler<br>la |
|---------------------------------------------------------------------------|------------------------------------------|-----------------------------------------------------------------------|----------------------------------------------------------------------------------------|-------------------------|
| Datos Personales                                                          |                                          |                                                                       | Ficha Censal.                                                                          |                         |
| <ul> <li>Nombre</li> </ul>                                                |                                          | Apallido                                                              |                                                                                        |                         |
| <ul> <li>X Tipo de Documento</li> <li>Seleccione un fron de re</li> </ul> | imano da destanten e 🔹 🗸                 | X No Documento                                                        |                                                                                        |                         |
| • Cuil                                                                    |                                          | + Cénero                                                              |                                                                                        |                         |
|                                                                           |                                          | I SMENING                                                             | ~                                                                                      |                         |
| * Fetha de Nacimiento                                                     |                                          | rais de origen                                                        |                                                                                        |                         |
| · · · · · · · · · · · · · · · · · · ·                                     | • (* * * * * * * * * * * * * * * * * * * | Selectione un pars de origen                                          |                                                                                        |                         |
| * Nacionalidad                                                            |                                          | * Ercedo Civil                                                        |                                                                                        |                         |
|                                                                           |                                          | Selections on estado civil                                            | ~                                                                                      |                         |
|                                                                           |                                          |                                                                       |                                                                                        |                         |
| Domicilio                                                                 |                                          |                                                                       |                                                                                        |                         |
| * Calle                                                                   | Número                                   | Piso                                                                  |                                                                                        |                         |
| Juan Bautista alberdi                                                     |                                          |                                                                       |                                                                                        |                         |
| * Localidad                                                               |                                          | Asentamiento                                                          |                                                                                        |                         |
| CABA                                                                      | ÷                                        | Seleccione un asentamiento                                            | v                                                                                      |                         |
| * Código Postal                                                           | Departamento                             | Habitación y Edificio                                                 | Menzene                                                                                |                         |
| 1406                                                                      |                                          |                                                                       |                                                                                        |                         |
| Casa                                                                      | Tire                                     | Sector                                                                | Bloque                                                                                 |                         |
|                                                                           |                                          |                                                                       |                                                                                        |                         |
| Escalera Entr                                                             | e Calle 1                                | Entre Calle 2                                                         |                                                                                        |                         |
|                                                                           |                                          |                                                                       |                                                                                        |                         |
|                                                                           |                                          |                                                                       |                                                                                        |                         |
| -Contacto-                                                                | El Correo El<br>del cual env<br>una v    | l <b>ectrónico</b> indicad<br>riará el número de<br>rez confirmado el | do será el medio a<br>e Expediente Elect<br>inicio del trámite.                        | través<br>rónicc        |
| * Correo Flectrónico                                                      |                                          | Correo Flectrónico Aberoarizo<br>-                                    | 1                                                                                      |                         |
|                                                                           |                                          |                                                                       | ļ                                                                                      |                         |
|                                                                           | En                                       | el caso de indica                                                     | r "Si" en "Discapa                                                                     | cidad"                  |
| Discapacidad                                                              | h                                        | abrá que adjunta                                                      | r el "Certificado Ú                                                                    | nico                    |
| Costificado Unico Disconosidad (CU                                        |                                          | Discapac                                                              | idad (CUD)".                                                                           |                         |
| Seleccionar archivo Ningún archiv                                         | ro seleccionado                          |                                                                       |                                                                                        |                         |
| · · · · · · · · · · · · · · · · · · ·                                     |                                          |                                                                       | 5 gu ente                                                                              |                         |

Al hacer clic en "**Siguiente**", la información quedará guardada y podrás continuar con la carga de datos.

#### 6. Carga de Estudios Académicos

Aquí deberás indicar todos los **Estudios Cursados** (finalizados o no) seleccionando uno o más items según corresponda.

| Estudios                                                                                     |                                                 |
|----------------------------------------------------------------------------------------------|-------------------------------------------------|
| Luk Lempek Indiaeus on ♥ von delgereitek.                                                    |                                                 |
| Seleccione los Estudios Cursados                                                             |                                                 |
| O Lette destanae diagon de trèche strade     Securderlo completo ( ) Terderlo Incompleto ( ) | Terclario completo : Universitario incompleto i |
| Universitario complete 🖬 🛛 Porgrado Incomplete 🗋                                             | Pogrado completo I                              |
| Indique el Mayor Lítulo Alcanzado                                                            |                                                 |
| <ul> <li>Mayor titulo escenido</li> </ul>                                                    |                                                 |
|                                                                                              |                                                 |
|                                                                                              |                                                 |
|                                                                                              |                                                 |
|                                                                                              |                                                 |
|                                                                                              |                                                 |

También tendrás que indicar el **Mayor Título Alcanzado** escribiendo el nombre tal cual figura en el título original.

Al hacer clic en "**Siguiente**", la información quedará guardada y podrás continuar con la carga de datos.

#### 7. Declaración de Datos Filiatorios

Los **Datos Filiatorios** son los datos de madre, padre, hermanos/as, cónyuge, hijos/as u otros del grupo familiar.

|           | CONYUGE       |
|-----------|---------------|
|           | CONVIVIENTE   |
|           | MADRE         |
|           | PADRE         |
| <u> </u>  | HIJO/A        |
| · · · · · | HERMANO/A     |
|           | NUERA / YERNO |
|           | ABUELO/A      |
|           | NIETO/A       |
|           | TÍO/A         |
|           | SOBRINO/A     |
|           | SUEGRO/A      |
|           | OTRO          |
|           | MENOR A CARGO |
|           | NO ESPECIFICA |
|           |               |

De no tener familiares que declarar, deberás marcar "No" y "Siguiente" sin completar los campos subsiguientes.

| Datos Filiatorios                           |           |
|---------------------------------------------|-----------|
| cos campos indicados com 🗢 son obligatorios |           |
| (                                           |           |
| Dis <b>X</b> No                             |           |
| Datos Familiares ya cargados                |           |
| No hey lambase corpetor.                    |           |
|                                             |           |
|                                             |           |
| Anterior                                    | Siguiente |

De tener uno o más familiares que declarar, se deberá hacer clic en "Si" y completar los campos requeridos.

| Datos filiatorios                             |                                                               |                   |
|-----------------------------------------------|---------------------------------------------------------------|-------------------|
| Vinculo Familiar                              | Apellido                                                      |                   |
| De indicarse dis<br>adjuntar el Cer<br>Fischi | capacidad se podrá<br>tificado Único de<br>pacidad.           | ento<br>capacidad |
| • • • •                                       | v                                                             | ~                 |
| Focha Fallocimiento                           |                                                               |                   |
| Con todos los<br>hacer cli                    | campos completos deberás<br>c en " <b>Agregar Familiar</b> ". | Agregar hamit ar  |

Una vez cargado, se podrá visualizar, revisar, editar y/o eliminar la información cargada.

| ¿Declara Familares?<br>≋si ⊖ No |                                         |                                                                                      |  |
|---------------------------------|-----------------------------------------|--------------------------------------------------------------------------------------|--|
| /a cargados                     | Con el b<br>ed                          | potón " <b>Quitar Familiar</b> " podrás quitar<br>litar cuantas veces sea necesario. |  |
| Nombre<br>Mateo Rodrigue        | ₽Z                                      | Quiter Farvillar                                                                     |  |
|                                 |                                         |                                                                                      |  |
|                                 |                                         | Apellido                                                                             |  |
|                                 | ~]                                      |                                                                                      |  |
|                                 | /a cargados<br>Nombre<br>Mateo Rodrigue | A cargados<br>Nombre<br>Mateo Rodriguez                                              |  |

Cuando se hayan declarado todos los Datos Filiatorios pertinentes podrás continuar con el botón "**Siguiente**".

#### 8. Carga de Datos Laborales

En la pantalla de **Datos Laborales** deberás completar la información del último cargo, módulo u horas en el que hayas sido designado/a y te encuentres activo/a.

| Datos Laborales<br>Los composindicados con + son oclasitor os | Correo Electrónico laboral, puede diferir al indicado en " <b>Contacto</b> ". |
|---------------------------------------------------------------|-------------------------------------------------------------------------------|
| Datos Laborales                                               |                                                                               |
| ♥ Calle del Domici lo Leborei                                 | Domicilio del Establecimiento del último cargo designado y activo.            |
| Nomero del Domicilo Laboral                                   |                                                                               |
| Pise dei Domitilit i shoral                                   |                                                                               |
| Autor or                                                      | Satir In                                                                      |

Al hacer clic en "**Siguiente**", la información quedará guardada y podrás continuar con la carga de datos.

#### 9. Carga de Documentación

Aquí adjuntarás la documentación respaldatoria. Recordá que podrán ser fotografías o archivos en **formato .pdf, .jpg, .jpeg, .png, .tiff.** 

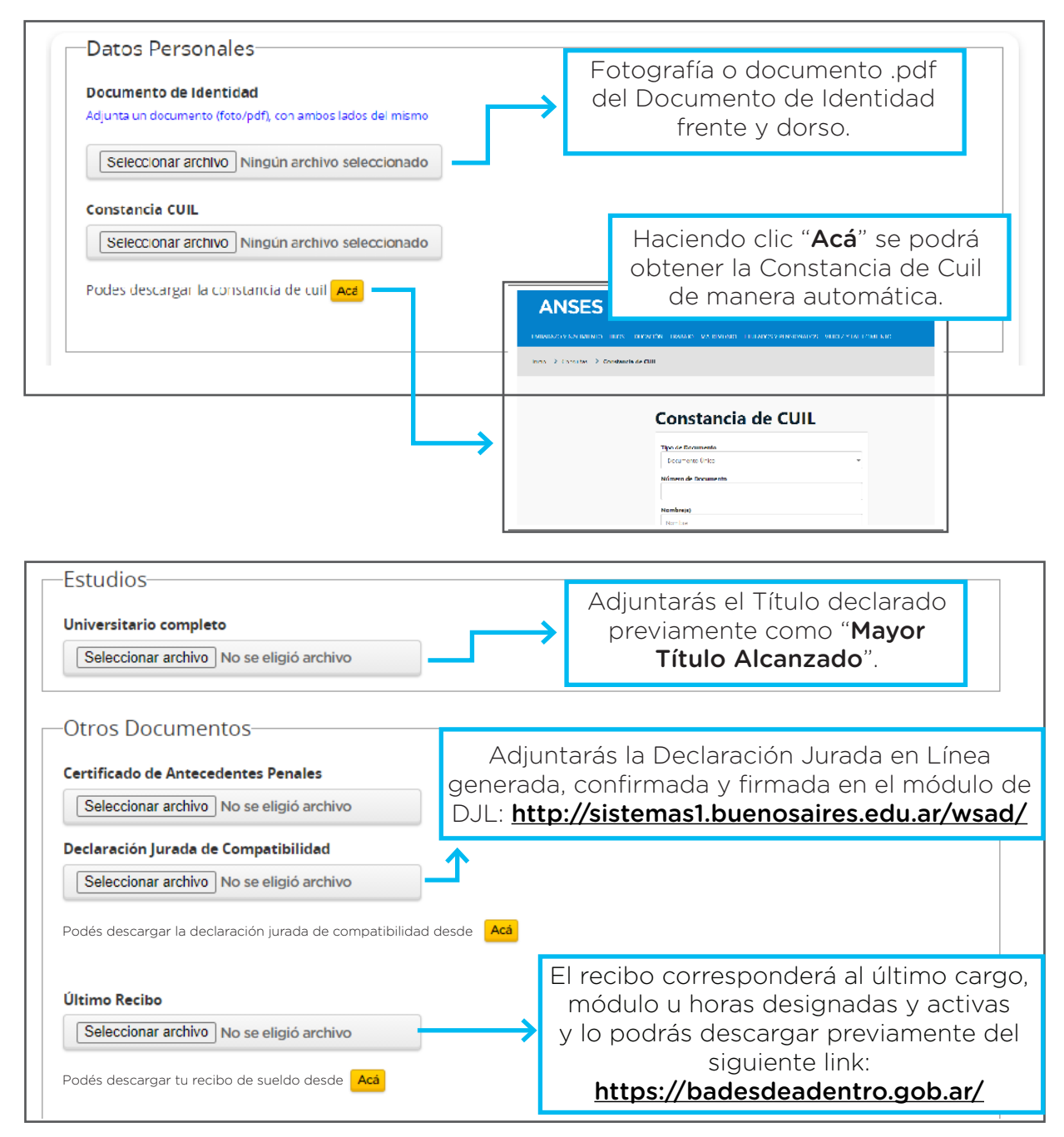

Al pie de la página se podrán **visualizar** todos los documentos cargados e incluso **eliminarlos** de ser necesario.

| Harchivo se diminó           |                                      |                                  |     |
|------------------------------|--------------------------------------|----------------------------------|-----|
| Nombre Documento             | Tipo Documento                       | <u>↓</u>                         |     |
| Título universitario.pdf     | universitario_completo               | Ver Archivo Quitar Documentación |     |
| Certificado antecedentes.pdf | certificado_de_antecedentes_penales  | Ver Archivo Guitar Documentación |     |
| declaración_juradas.pdf      | declaración_jurada_de_compatibilidad | Ver Archivo Quitar Documentación |     |
| DNI.pdf                      | ultimo_reabo                         | Ver Archivo Quitar Documentación |     |
|                              |                                      | <b>↑</b>                         |     |
| nterior                      |                                      | Finali                           | zar |

Haciendo clic en "Finalizar" al pie de la página se mostrará toda la información cargada.

#### 10. Revisión y confirmación

Por último, visualizarás en pantalla toda la información ingresada en cada uno de los campos requeridos. En este momento deberás revisar que lo indicado sea correcto.

|                        | Revisión y Con                           | firmación de los Datos Cargad          | os         |                  |
|------------------------|------------------------------------------|----------------------------------------|------------|------------------|
|                        | Datos Personales                         |                                        |            |                  |
|                        | Hombrie                                  |                                        |            |                  |
|                        | Zysten                                   |                                        |            |                  |
|                        | are given by the                         |                                        |            |                  |
|                        | Giwiz                                    |                                        |            |                  |
|                        |                                          |                                        |            |                  |
|                        | Period of Company of                     |                                        |            |                  |
|                        | Hara ba                                  |                                        |            |                  |
|                        | to adopt all                             |                                        |            |                  |
|                        | Discolón                                 |                                        |            |                  |
|                        | Direction                                |                                        |            |                  |
|                        | Las Cl                                   |                                        |            |                  |
|                        | Auropa Auropa<br>Annalas Junita          |                                        |            |                  |
|                        | LARSE MEN                                |                                        |            |                  |
|                        | Flaghty and                              |                                        |            |                  |
|                        | records of yorknow                       |                                        |            |                  |
|                        | bit on a                                 |                                        |            |                  |
|                        | Gan                                      |                                        |            |                  |
|                        |                                          |                                        |            |                  |
|                        | Sedor                                    |                                        |            |                  |
|                        | Re p -                                   |                                        |            |                  |
|                        | Exception 1                              |                                        |            |                  |
|                        | Execute 2                                |                                        |            |                  |
|                        |                                          |                                        |            |                  |
|                        | Contacto                                 |                                        |            |                  |
|                        | WHY'S                                    |                                        |            |                  |
|                        | To be a                                  |                                        |            |                  |
|                        | come: Lecarbaco e enona                  | 1.00440.00°                            |            |                  |
|                        |                                          |                                        |            |                  |
|                        | Discapacidad                             |                                        |            |                  |
|                        | Exape, 3.7                               |                                        |            |                  |
|                        | Estudios                                 |                                        |            |                  |
|                        | Leve date                                | di da                                  |            |                  |
|                        | weight and extension                     |                                        |            |                  |
| De ser                 | Datos Laborales                          |                                        |            |                  |
| necesario              | And the second                           | a film in the                          |            |                  |
|                        | 1.6                                      |                                        |            |                  |
| modificar              | ta con                                   |                                        |            |                  |
| alguno de              | 110                                      |                                        |            |                  |
| los campos,            |                                          |                                        |            |                  |
| haciendo clic          | Documentación                            |                                        | E Fi       | nalmente, con    |
| en " <b>Anterior</b> " | NOTE IN MORE THE 100                     | Ips Macureerss                         | los        | datos revisados, |
| co podrá volvor        | Dilpe"                                   | Courses de las                         | C          | orresponderá     |
| se poura voiver        | and a second second second               | n sankard                              | "C         | onfirmar" para   |
| a las pantallas        | D.d.                                     |                                        |            | un so do inicio  |
| anteriores             | 17.00 Line 4.1 S 10 p 2*                 | CITATO IS COMES                        | qi         |                  |
| y editar               | <ol> <li>Brands and designing</li> </ol> | n Balaise de relevands                 | samo G     | al Expediente    |
| libremente la          | nation against 199                       | consiste de la referir de compresa del | n agent en | lectrónico de    |
| información            | a baarda                                 | ulaseda 🦉                              | e de trace | Ficha Censal.    |
|                        |                                          |                                        |            |                  |
|                        | a same                                   |                                        |            |                  |

El Sistema preguntará dos veces si se desea continuar, es muy importante verificar la información declarada.

| Aviso                                                                                                    |                  |
|----------------------------------------------------------------------------------------------------|------------------|
| Está seguro/a de solicitar su Ficha Censal? Una vez confirmado, no p                                              | oodrá modificar. |
| Cancelar                                                                                                    | Confirmar        |
| Aviso                                                                                                    |                  |
| Usted está por generar la solicitud de Ficha Censal. La misma va a g<br>de Expediente en SADE.<br>¿Está seguro/a? | enerar un número |
| Cancelar                                                                                                    | Confirmar        |

Al "**Confirmar**", se habrá generado el **Expediente en SADE**, el número del mismo llegará por **Correo Electrónico** a la dirección indicada al iniciar la carga de datos personales.

| Tramite Ficha Censal 🎐 🔤                                       |                                                                 |
|----------------------------------------------------------------|-----------------------------------------------------------------|
| ficha.consal@bue.cdu.ar<br>parami =                            |                                                                 |
| Estimado/a L                                                   |                                                                 |
| Ciu solicitui de ticha censal se generó correctamente con el s | mente número de expediente:                                     |
| L K-2021CCCAUA-DCCP199ND                                       |                                                                 |
| Ante coalquier consulta, poede comunicarse con el área de pri  | entación al docente por coneo a tramiteficha⊗toencesines.gobter |
| GERENCIA OFFERATIVA ATENCIÓN DOCENTE                           |                                                                 |

Si generaste anteriormente un expediente de ficha censal, el sistema te notificará a través de un cartel si querés volver a generar un expediente nuevo.

| Aviso de Solicitud de Reactivación de la Ficha Censal                                           |                                |
|-------------------------------------------------------------------------------------------------|--------------------------------|
| Usted solicitó una solicitud de ficha censal en la fer<br>volver a generar un expediente nuevo? | cha 10/04/2021, está seguro de |
| Cancelar                                                                                        | Confirmar                      |
|                                                                                                 |                                |

La confirmación de inicio de trámite no debe ser contestada. Si por alguna razón se le solicitase alguna modificación respecto a su documentación, contará con 15 días corridos desde la solicitud para responder. Vencido dicho plazo, se enviará el expediente que tramita su ficha a la guarda temporal.

### Datos de Contacto

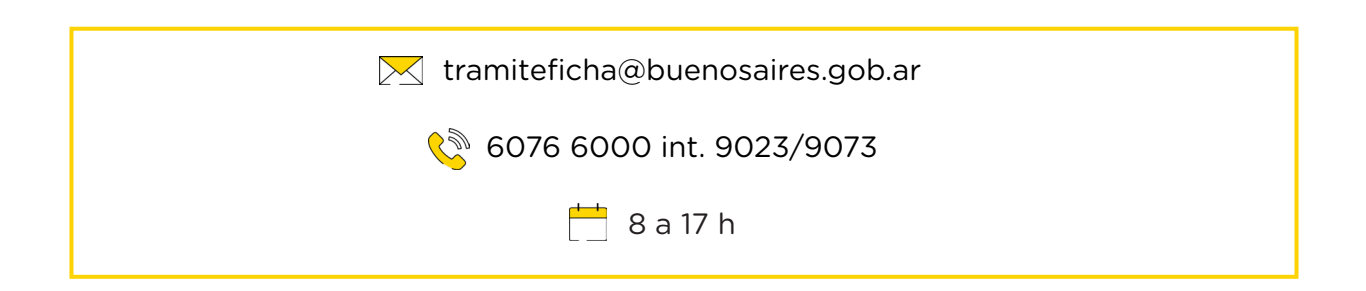

#### ANEXO I

## INFORMACIÓN SOBRE REQUISITOS PARA LA FICHA CENSAL

#### Tramitación del Apto médico

Si no contás con tu Apto médico y tu Resolución o Disposición de designación, podés comunicarte con la Subgerencia Operativa Servicio de Orientación Docente vía correo electrónico:

Asesoramiento personal docente: <u>tramiteficha@buenosaires.gob.ar</u>

#### • Tramitación del Certificado de Antecedentes Penales

Habiendo gestionado el Apto médico y la Resolución o Disposición de designación, podrás solicitar en línea el Certificado de Antecedentes penales ingresando al siguiente link:

#### https://www.argentina.gob.ar/justicia/reincidencia/antecedentespenales

Se deberán completar los campos solicitados y recibirás una notificación vía correo electrónico con tu certificado.

#### • Tramitación de la Declaración Jurada en Línea (DJL)

Ingresando al módulo de Declaración Jurada en Línea con tu cuenta institucional @bue en el Sistema de Gestión Educativa podrás completar tu DJL:

#### http://sistemas1.buenosaires.edu.ar/wsad

Declaración Jurada en Línea: <u>consultas.djl@bue.edu.ar</u>

🔇 6076-6000 int 4029, 4034 y 4017

# INFORMACIÓN SOBRE CUENTAS @BUE

#### • Tramitación de mi cuenta institucional

Si aún no tenés cuenta @bue, podrás solicitarla por correo electrónico a:

#### Soporte cuentas bue:

<u>soportecuentasbue@bue.edu.ar</u>

#### • Blanqueo de mi constraseña @bue

Si no recordás tu clave de ingreso, podrás ingresar al siguiente link para gestionar el blanqueo de clave por tus propios medios:

#### https://portal.bue.edu.ar/recupero/

#### • Blanqueo de mi cuenta @bue

Si no recordás tu cuenta institucional, podrás ingresar al portal a través de la opción "recupero":

#### https://portal.bue.edu.ar/recupero/cuenta

Luego recibirás un correo en tu cuenta alternativa con información de tu cuenta @bue.

En caso de que no reconozcas el correo alternativo que sugiere o hayas perdido el acceso al mismo, comunícate al **0800-333-3382** presionando en el conmutador las opciones **1 - 2 - 5**.

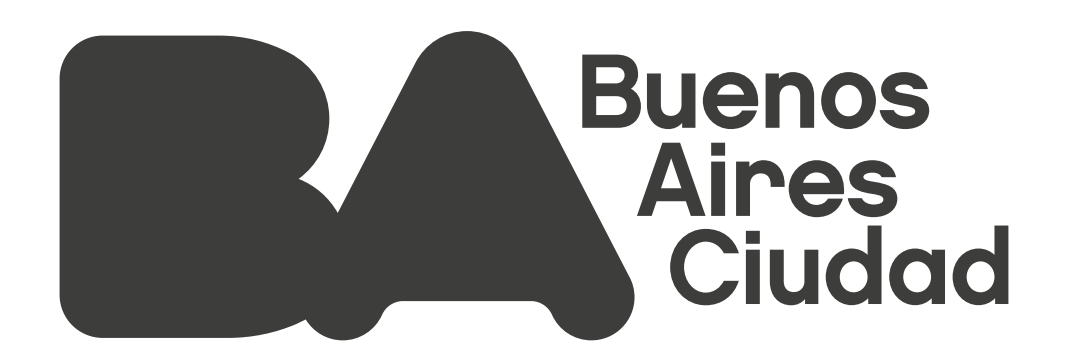

Ministerio de Educación del Gobierno de la Ciudad de Buenos Aires

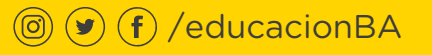

02-09-2025

buenosaires.gob.ar/educacion